|                                                                                                    | When yo                                                                                                    | When you click into a search, you will see                                                                           |                                                                                                    |                                          |                                   |  |
|----------------------------------------------------------------------------------------------------|----------------------------------------------------------------------------------------------------|----------------------------------------------------------------------------------------------------|----------------------------------------------------------------------------------------------------|------------------------------------------|-----------------------------------|--|
|                                                                                                    | ou                                                                                                    |                                                                                                    | Communications                                                                                                    | s Settings                               |                                   |  |
| (30781) Full Professor of aut voluptatem volup                                                                                                    | tatibus                                                                                                    |                                                                                                    |                                                                                                    |                                          |                                   |  |
|                                                                                                    | [McCormick School of                                                                                                    | Eng and Appl Sci - MCC Chem & Biol Eng                                                                               | g]                                                                                                    |                                          |                                   |  |
|                                                                                                    | Search Summary                                                                                                    |                                                                                                    |                                                                                                    |                                          |                                   |  |
| nuistin lan anan dara number of manyadasia in tangalarada usa                                                                                                    |                                                                                                    | Doobhoord Jagotad bare in a high lovel year of the                                                                   | euront state of the engral. Delaw                                                                                                    | and and the second applicant adju        | ih total automittad haurona       |  |
|                                                                                                    |                                                                                                    |                                                                                                    | 23°14_40.00                                                                                                    | en sin her die steren ersten he          |                                   |  |
| ) annlications, reference letters and reviews — displaying the ten most recent fo                                                                                                    | r each                                                                                                    |                                                                                                    |                                                                                                    | lso, other sub-tabs that allow vou to se | ee the recent activity related to |  |
| lepartment notes, if any.                                                                                                    |                                                                                                    |                                                                                                    |                                                                                                    |                                          |                                   |  |
|                                                                                                    |                                                                                                    | Counter gives instant data                                                                                           | on applications;                                                                                                    |                                          |                                   |  |
| Overview                                                                                                    | nt Revie <del>: a</del>                                                                                                    | or, jump to recent materia                                                                                           | lls or reviews here                                                                                                    |                                          |                                   |  |
|                                                                                                    |                                                                                                    |                                                                                                    |                                                                                                    |                                          |                                   |  |
|                                                                                                    |                                                                                                    | .**/                                                                                                    |                                                                                                    |                                          |                                   |  |
| ananan waan Daaraa Ike Sadaali I Sama wa                                                                                                    | n neuronneuronneuronneuronneuronneuronneuronneuronneuronneuronneuronneuronneuronneuronneuronneuronneuronneuron<br>Neurosciente | menane w Hilling and Hilling H                                                                                       |                                                                                                    |                                          |                                   |  |
|                                                                                                    |                                                                                                    |                                                                                                    |                                                                                                    |                                          |                                   |  |
|                                                                                                    | ······································                                                                                         |                                                                                                    |                                                                                                    | änden heithe nääs vuosuu <sup>v )</sup>  |                                   |  |
| settooo 881Histiii 1000                                                                                                    |                                                                                                    |                                                                                                    |                                                                                                    |                                          |                                   |  |
| HR Job ID: 30781                                                                                                    |                                                                                                    |                                                                                                    |                                                                                                    | slanš duonAu&haw in the<br>zas           |                                   |  |
|                                                                                                    |                                                                                                    |                                                                                                    | i Verili de Comentation de Comentation de Com<br>Comentation de Comentation de Comentation de Comentation de Comentation de Comentation de Comentation de Coment |                                          |                                   |  |
|                                                                                                    |                                                                                                    | handi in Sanda an Anna an Anna an Anna an Anna an Anna an Anna an Anna an Anna an Anna an Anna an Anna an Anna<br>An | Nersia Milia Dan wanana sa masa                                                                                                    |                                          |                                   |  |
| nlandina na managana na managana na managana na managana na managana na managana na managana na managana na man<br>Managana na managana na managana na managana na managana na managana na managana na managana na managana na mana | in an an an an an an an an an an an an an                                                                                      |                                                                                                    |                                                                                                    |                                          |                                   |  |
|                                                                                                    |                                                                                                    | Se Se                                                                                                    | arch Contact                                                                                                    | a state a state                          |                                   |  |
| Taliniuun <sup>aen</sup> Madalase <sup>e</sup> nardiinan hurdenn <sup>a</sup> enn e a                                                                                                    |                                                                                                    | Real Property in the second second second second second second second second second second second second second      | ference Contact                                                                                                    | and the stars was a set                  |                                   |  |
| w                                                                                                    |                                                                                                    | от са са са са са са са са са са са са са                                                                            |                                                                                                    |                                          |                                   |  |
| Recent Administrative Notes                                                                                                    |                                                                                                    |                                                                                                    |                                                                                                    |                                          |                                   |  |
|                                                                                                    |                                                                                                    |                                                                                                    |                                                                                                    |                                          |                                   |  |

Į,

| Recent administrative no | tes that have been created for applicants. |    |                     |
|--------------------------|--------------------------------------------|----|---------------------|
| Applicant                | .lt User                                   | ţţ | Date                |
| Star Harris              | 1.2                                        |    | 2017 04 12 13:53:05 |

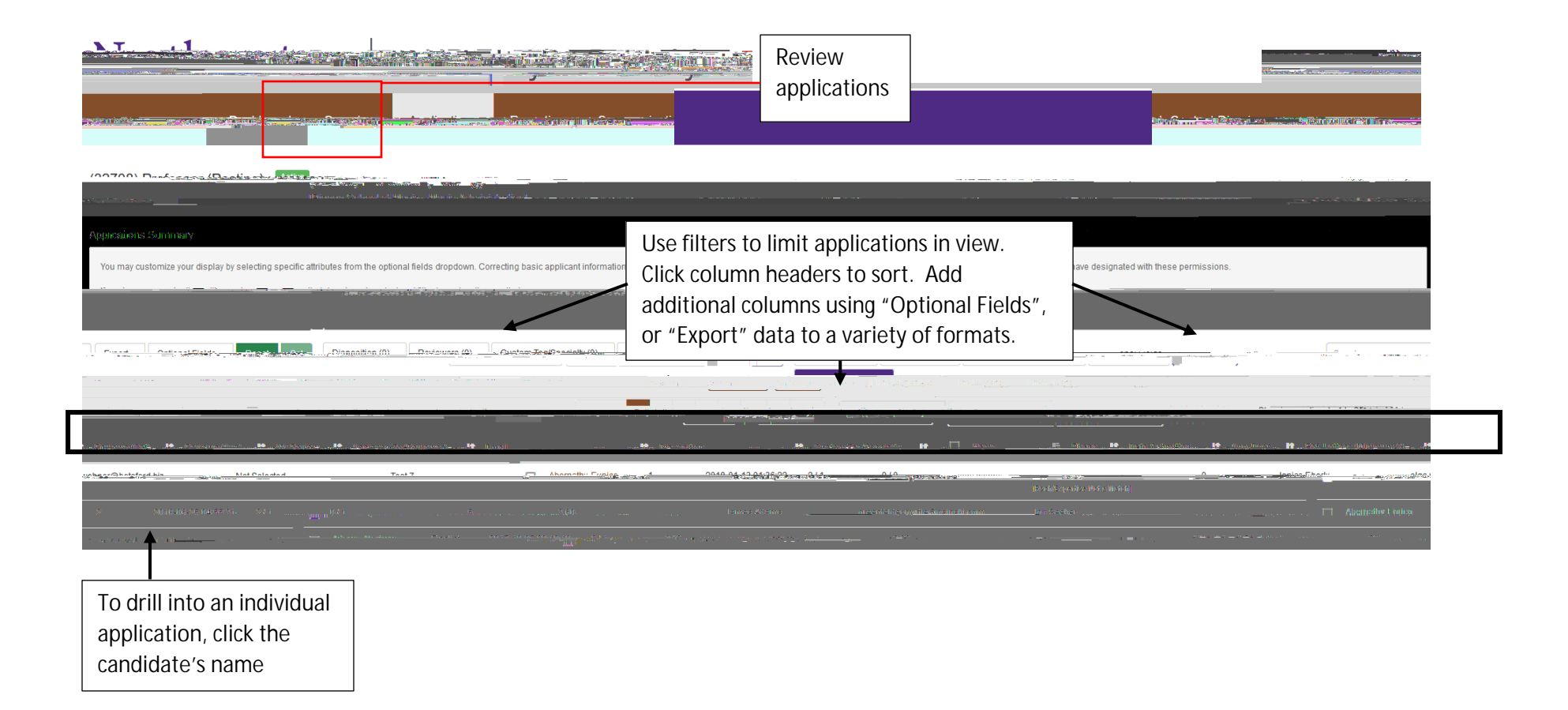

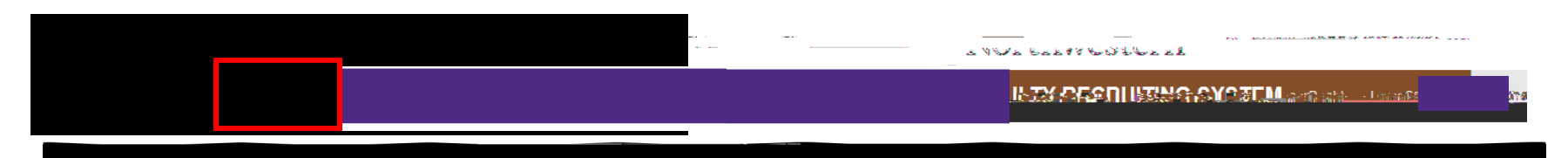

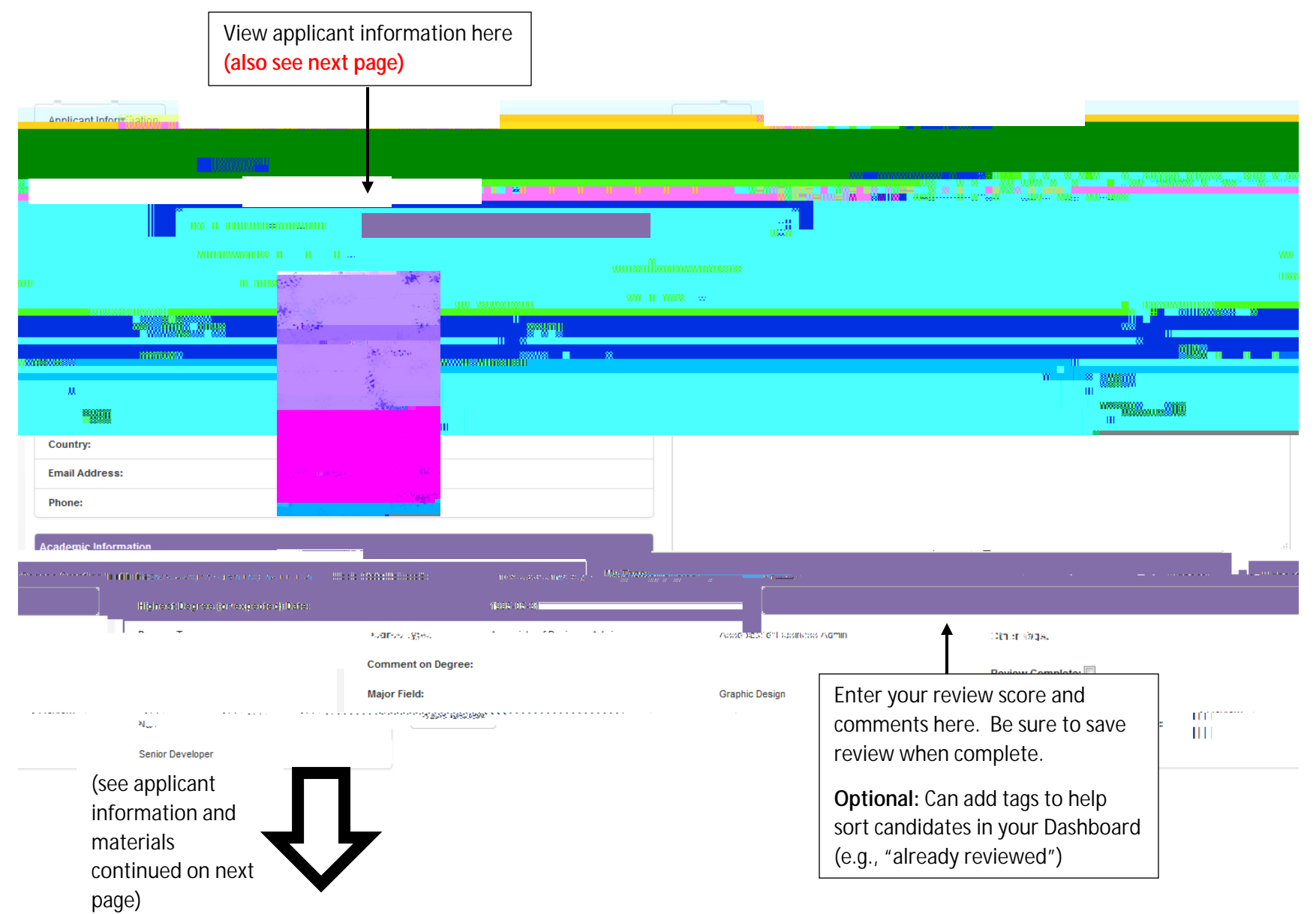

| (image cont<br>previous pa                                                                                            | tinued from ge)                                                                                                    |                                                                                                    |                                 |
|----------------------------------------------------------------------------------------------------|----------------------------------------------------------------------------------------------------|----------------------------------------------------------------------------------------------------|---------------------------------|
| ntähed "Iterinähed —                                                                                                  |                                                                                                    | <u> </u>                                                                                                    | A <u>ğğurini salı o</u> anı<br> |
|                                                                                                    | (FOR LOSS - MEDICIC)                                                                                                    |                                                                                                    | - ten, -unitergradet            |
|                                                                                                    | Last Request Sent:                                                                                                    |                                                                                                    |                                 |
|                                                                                                    |                                                                                                    |                                                                                                    | 120                             |
|                                                                                                    | Applicant Disposition Information                                                                                         | "                                                                                                    |                                 |
| Disposition:                                                                                                    |                                                                                                    | 010 Job Seeker                                                                                              |                                 |
| Disposition R                                                                                                    | eason:                                                                                                    |                                                                                                    |                                 |
| · · · · · · ·                                                                                                    | · · · · · · · · · · · · · · · · · · ·                                                                                     |                                                                                                    |                                 |
| Custom Tag                                                                                                    |                                                                                                    | Custom Tag (e.g., Specialty                                                                                 |                                 |
| Custom rag V                                                                                                    |                                                                                                    | Area):                                                                                                    |                                 |
| Select Faculty 👻                                                                                                    |                                                                                                    | Faculty Name:                                                                                               | :                               |
|                                                                                                    |                                                                                                    |                                                                                                    |                                 |
| Application Documents                                                                                                 |                                                                                                    | Vi                                                                                                    | ew File Download All            |
| Name 🎵                                                                                                    | Document Type                                                                                                    | 11 Size 11 Created                                                                                          | tt t                            |
|                                                                                                    | No data avail                                                                                                    | able in table                                                                                               |                                 |
| List of Poforoncos                                                                                                    |                                                                                                    |                                                                                                    |                                 |
|                                                                                                    |                                                                                                    |                                                                                                    | TZW                             |
| medical antigeness fragments<br>Internet and the Control of the second second<br>and many alter user from an early of | e selfende Solde Herzel e Andrea Olivi<br>Indreg entre Terrer de Solde en en An<br>roben d'internance leff or insglieble. | o z Anali i kaldara ko seze o di na di kaza ila<br>Anali i z Anali i z Anali i kaza ila di kaza ila di kaza |                                 |
| ↓≟ Name                                                                                                    | 助 Institution 助                                                                                                    | Relationship Received                                                                                       | Ui No.                          |
|                                                                                                    | 10                                                                                                    |                                                                                                    |                                 |
| - No                                                                                                    | 2 =  Reference FName 2                                                                                                    | 2 Reference LName 2 NU                                                                                      | Graduate School Advisor         |

| Administrative Notes        |          |               |              |
|-----------------------------|----------|---------------|--------------|
| Notes                       | 🖺 User   | 11 Updated    | i li         |
| This is a seeded test note. | Brian La | rson 2017-04- | -12 13:53:05 |

| View an applicant's materials, or |
|-----------------------------------|
| download all of the applicant's   |
| files                             |

## **Guide to using Disposition Codes**

Disposition codes serve two purposes – to define the stages of the application review process, and to allow search committees to define the reason that a candidate was rejected from consideration (or withdrew themselves from consideration). These purposes will be outlined below.

## Sample FRS Application Form

| Singulation as a second | TE CALLER AND A SECOND                |                                      |                   |                          |                        |
|-------------------------|---------------------------------------|--------------------------------------|-------------------|--------------------------|------------------------|
|                         |                                       |                                      |                   |                          |                        |
|                         |                                       |                                      |                   |                          |                        |
|                         |                                       |                                      |                   |                          |                        |
|                         |                                       |                                      |                   |                          |                        |
|                         |                                       |                                      |                   |                          |                        |
|                         |                                       |                                      |                   |                          |                        |
|                         |                                       |                                      |                   |                          |                        |
|                         |                                       |                                      |                   |                          |                        |
|                         |                                       |                                      |                   |                          |                        |
|                         |                                       |                                      |                   |                          |                        |
| Acadomic Informatio     | n                                     |                                      | Of                | ficial Contact Informati | n                      |
| RisetName*              | d astName*                            | Hinbest Dennee Granting Institution* |                   |                          | 1                      |
|                         |                                       | Calad                                |                   |                          | $\overline{}$          |
| Address 1:              |                                       | Highest Degree Date:**               | Highest Degree TV | ne. <sup>#</sup>         | -                      |
|                         |                                       |                                      | Select            |                          | $\overline{}$          |
| Address.2:              |                                       | Comments:                            |                   |                          |                        |
|                         |                                       |                                      |                   |                          |                        |
| City:                   | State:                                |                                      |                   |                          |                        |
|                         |                                       |                                      |                   |                          |                        |
| Postal Code:            | Country:                              |                                      |                   |                          |                        |
|                         |                                       |                                      |                   |                          |                        |
| Email Addroom*          | • • • • • • • • • • • • • • • • • • • |                                      |                   |                          |                        |
|                         | Major Field:                          |                                      |                   |                          |                        |
|                         |                                       |                                      |                   |                          | Verify Email Address:* |
|                         | Current Institution:                  |                                      |                   |                          |                        |
|                         |                                       |                                      |                   |                          | Phone Number:*         |
|                         | Current Position:                     |                                      |                   |                          |                        |
|                         |                                       |                                      |                   |                          | How did you find us?:  |
| •                       |                                       |                                      |                   |                          |                        |

## Sample Application Form, cont'd.

|                                             | List of References                                                                                                    |                                     |                                                                                                  |                                                                                                    |                                                                                                    |                                                                                                    |                                                                                                    |
|---------------------------------------------|----------------------------------------------------------------------------------------------------|-------------------------------------|--------------------------------------------------------------------------------------------------|----------------------------------------------------------------------------------------------------|----------------------------------------------------------------------------------------------------|----------------------------------------------------------------------------------------------------|----------------------------------------------------------------------------------------------------|
|                                             | First Name:                                                                                                    | Last Name:                          | Rank/Title:                                                                                      | Institution:                                                                                                    | Email:                                                                                                    | Reference Type:                                                                                                  |                                                                                                    |
|                                             | *                                                                                                    |                                     |                                                                                                  |                                                                                                    |                                                                                                    | Reloct                                                                                                    |                                                                                                    |
|                                             |                                                                                                    |                                     |                                                                                                  |                                                                                                    |                                                                                                    |                                                                                                    |                                                                                                    |
|                                             |                                                                                                    | Application Doc                     | uments (files must be in Adobe                                                                   | PDF format)                                                                                                    |                                                                                                    |                                                                                                    |                                                                                                    |
|                                             |                                                                                                    | Cover Letter* (Ma                   | ax size: 8MB)                                                                                    |                                                                                                    |                                                                                                    |                                                                                                    |                                                                                                    |
|                                             |                                                                                                    |                                     | Browse                                                                                           |                                                                                                    |                                                                                                    |                                                                                                    |                                                                                                    |
|                                             |                                                                                                    |                                     |                                                                                                  |                                                                                                    |                                                                                                    |                                                                                                    |                                                                                                    |
|                                             |                                                                                                    |                                     | Why are                                                                                          | you being asked to complete                                                                                                    | this form?                                                                                                    |                                                                                                    |                                                                                                    |
| szinnekeisiune-hixxv/wwelli:                | werenerébilinet averenererekinet wourto                                                                                                    | 0                                   | Becqueze                                                                                         | werdto kurstineess with the governm                                                                                                    | nemit, weraniusit needshi coutitio, iniges, e                                                                                                    | und provide course apprentiumity to ourse                                                                        | lified peoples with dissed lifties.                                                                             |
| ilnig forsærijølst; ernyrænes               | wer vou give will be keptprivate en                                                                                                    | (é)                                 | tiell des if y<br>will met 5                                                                     | our hrawer er diese billig/our if your ewen h<br>er uiseed engelinest wour innensy weg.                                                                                                    | nad a disability Completing titls fo                                                                                                    | onnn ils wolluniteng/buitwie lingde tildet vo                                                                    | u will Choose to fill it out. If yo                                                                             |
| peskall of our enodor                       | eggebourodebediceirinfonoration;sy                                                                                                    | <u>101</u> — —                      |                                                                                                  | adirwediaterus. wegranswarwilli                                                                                                    | noti izer ursegi <del>ser edineti populinten po</del> vo                                                                                                    | an Becausteringers (namer denomes                                                                                | ili yali ya kata na kata na kata na kata na kata na kata na kata na kata na kata na kata na kata na kata na kat |
| <u>ar extra 0</u> 3 as <del>a</del> s       |                                                                                                    |                                     |                                                                                                  |                                                                                                    | and a second provident of the second second second second second second second second second second second seco                                                                                                    | se se altri nova nostre e se se se se se se se se se se se se                                                    | antalas status en chevas can                                                                                    |
|                                             |                                                                                                    | 1                                   |                                                                                                  |                                                                                                    |                                                                                                    |                                                                                                    |                                                                                                    |
|                                             | Self Identification - Disabi                                                                                                    | lity                                |                                                                                                  |                                                                                                    |                                                                                                    |                                                                                                    |                                                                                                    |
|                                             | - <u>nw.dol.know.dl have.a.dis</u>                                                                                                    | abilith(? <sub>7*</sub>             |                                                                                                  |                                                                                                    |                                                                                                    |                                                                                                    |                                                                                                    |
| <u></u>                                     | <u> </u>                                                                                                    | disability if you have a phys       | ntedical or mental impairment or medical interior.                                               | Leondition that substantially limits                                                                                                    | <u>a mainr life artivity or if you have</u>                                                                                                    | a biston or record of such an imna                                                                               | irment of                                                                                                    |
|                                             |                                                                                                    |                                     | E Minara Di BRE na na Sinandan alba - Dango                                                      |                                                                                                    |                                                                                                    | 2014-2017 R1183-2                                                                                                |                                                                                                    |
|                                             |                                                                                                    | -Daetzoea.                          | - Cittingley                                                                                     | Meiccidentere                                                                                                    |                                                                                                    | ing a second second second second second second second second second second second second second second second s |                                                                                                    |
| Missing limbs or                            | partially missing limbs                                                                                                    | Intellectual disability (prev       | viously called mental retardation)                                                               | and the second second s |                                                                                                    | Diabetes                                                                                                    | Schizophrenia                                                                                                   |
|                                             |                                                                                                    |                                     |                                                                                                  |                                                                                                    |                                                                                                    | • Epilepsy                                                                                                    | • Muscular dystrophy                                                                                            |
|                                             |                                                                                                    |                                     |                                                                                                  |                                                                                                    |                                                                                                    | O MERSE Insure-cardificativities for an                                                                          | อบประกอบสายเป็นสายเป็นสายเป็น                                                                                   |
|                                             |                                                                                                    |                                     |                                                                                                  |                                                                                                    |                                                                                                    | Other dan't have a deskiller                                                                                     |                                                                                                    |
|                                             |                                                                                                    |                                     | _                                                                                                | •                                                                                                    | decline to provide my disability                                                                                                    | indion monetificant                                                                                              |                                                                                                    |
|                                             |                                                                                                    |                                     |                                                                                                  | -                                                                                                    |                                                                                                    |                                                                                                    |                                                                                                    |
| ar state                                    |                                                                                                    |                                     | )                                                                                                | theo                                                                                                    | and the Assessment of the state of the state |                                                                                                    | kurstanie                                                                                                    |
| agen an an an an an an an an an an an an an | a state state and state and state                                                                                                    |                                     | i a TV - as 2010, Ua Tyg <del>ar an glane an</del><br>as saintean an airtighteach anns an ta tha | an alternation and maintain a start and and an an an an an an an an an an an an an                                                                                                    | i a tri jõursti tri jurit amugaat.<br>manavasiatanavatan ormalava.                                                                                                    |                                                                                                    | inter and a second second second second second second second second second second second second second second s |
| (U) OUD CONTRACTOR OF CONTRACTOR            |                                                                                                    |                                     |                                                                                                  |                                                                                                    |                                                                                                    |                                                                                                    |                                                                                                    |
|                                             |                                                                                                    |                                     |                                                                                                  |                                                                                                    |                                                                                                    |                                                                                                    |                                                                                                    |
| - Conserved Dr. m.                          | example and the second second s |                                     | Federal Contract Complian                                                                        | ntel Prògr <u>ama</u> (DFODP) webaltera                                                                                                    | t www.clol.gowlationp                                                                                                    | na <mark>na ina ina kaominina mpika mpika 198</mark> 0                                                           | an an an an an an an an an an an an an a                                                                        |
| स्टब्स् राज्य राज्य स्टिप्                  |                                                                                                    | ter ter ter bergen general en son s |                                                                                                  |                                                                                                    | Teo (C. M. March 1977) Total S. W.                                                                                                    | and a segment of the second second second second second second second second second second second second second  | and Sound good since                                                                                            |
|                                             |                                                                                                    |                                     |                                                                                                  |                                                                                                    |                                                                                                    |                                                                                                    |                                                                                                    |

Sample Application Form,